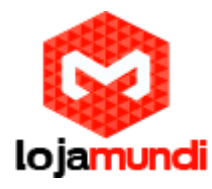

## CONFIGURAÇÃO REALTONE WSS60-8S/8

Acessando o Realtone WSS60-8S/8:

Conectado ao PC digite no navegador o endereço 192.168.2.218

Senha: voip

| <u>中文   En</u> | <u>glish</u> |
|----------------|--------------|
| VoIP Gateway   |              |
| User Admin 🔻   |              |
| Password Login |              |
|                |              |
|                |              |

Lojamundi – CNPJ: 17.869.444/0001-60 Av. Paranoá Qd. 09 conj. 01 lote 01 sala 304, Paranoá DF CEP: 71.571-012 www.lojamundi.com.br

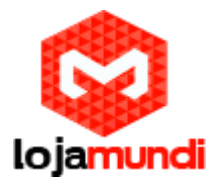

Em Basic - Configure um IP da sua rede. Todos os equipamentos envolvidos devem estar na mesma rede.

Time Zone: Selecione (GMT -03:00) Buenos\_Aires

| Basic  | Rou  | ting         | Line          | Advanced             | Status             | Logs                 | Tools               | Info          |
|--------|------|--------------|---------------|----------------------|--------------------|----------------------|---------------------|---------------|
| $\sim$ |      |              |               |                      |                    | Network   System     | I SIP   MGCP        | FoIP   Logout |
|        |      |              |               |                      |                    |                      |                     | _             |
|        |      |              | Host name A   | G-VoIP-GW            | Contain letter, nu | mber and "-" but mus | t start with letter |               |
|        | ETH1 |              |               |                      |                    |                      |                     |               |
|        |      | MA           | AC address 0  | 0:0E:A9:31:9C:89     |                    |                      |                     |               |
|        |      | IP address a | issignment 🤇  | Fixed 🔹              |                    |                      |                     |               |
|        |      | 1            | IP address 1  | 1.11.11.236          |                    |                      |                     |               |
|        |      |              | Netmask 2     | 55.255.255.0         | <                  |                      |                     |               |
|        |      | Gateway      | IP address 1  | 1.11.11.1            |                    |                      |                     |               |
|        | DNS  |              |               |                      |                    |                      |                     |               |
|        |      |              | Enable [      |                      |                    |                      |                     |               |
|        |      | Prim         | ary server    |                      | e.g. 202.96.209.6  |                      |                     |               |
|        |      | Second       | lary server   |                      | e.g. 202.96.209.1  | 33                   |                     |               |
|        | SNTP |              |               |                      |                    |                      |                     |               |
|        |      | Prim         | ary server 1  | 98.60.22.240         |                    |                      |                     |               |
|        |      | Second       | lary server 1 | 33.100.9.2           | -                  |                      |                     |               |
|        |      |              | Time zone     | (GMT-03:00) Buenos_A | ires 🔹 <           |                      |                     |               |
|        |      |              |               | Submit               | 1                  |                      |                     |               |

Logs Tools Info Routing Line Advanced Status Network | System SIP | MGCP | FoIP | Logout 1-9999, default 5060 Signaling port 5060 Auto SIP port selection Off 
1-10:Local SIP port will auto select, based 5060 increasing the value < Registrar server e.g. 168.33.134.50:5060 or www.sip.com:5060 Proxy server localhost:5060 e.g. 168.33.134.53:5060 Backup proxy server User agent domain name e.g. www.gatewaysip.com Authentication mode Register by line • User name Password You may obtain it from service provider Registration period 600 15-86400(s), default 600 Submit

Em Basic > SIP, registre o Gateway Realtone WSS60 ao servidor de telefonia

Lojamundi – CNPJ: 17.869.444/0001-60 Av. Paranoá Qd. 09 conj. 01 lote 01 sala 304, Paranoá DF CEP: 71.571-012 www.lojamundi.com.br

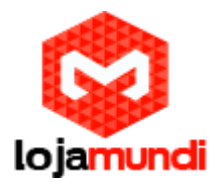

Em Line > Trunk Crie os troncos FXO

Trunk ID: Selecione a FXO

Phone number: Selecione a conta SIP

Password:\*\*\*\*\*\* (Digite a senha da conta SIP)

Inbound handle: Selecione Binding

Binding number: Selecione a conta SIP

## Selecione Caller ID detection

| Basic | Routing                  | Advanced                | Status              | Logs             | Tools           | Info           |
|-------|--------------------------|-------------------------|---------------------|------------------|-----------------|----------------|
|       | $\bigcirc$               |                         |                     | FXO phone number | I Trunk   Trunk | batch   Logout |
|       |                          |                         |                     |                  | $\bigcirc$      |                |
|       | Trunk ID                 | FXO-1 T                 |                     |                  |                 |                |
|       | Phone number             | 4000                    | Max 20 digits       |                  |                 |                |
|       | Registration             |                         |                     |                  |                 |                |
|       | Password                 |                         | •• Max 15 character | ŝ                |                 |                |
|       | Inbound handle           | Binding                 | •                   |                  |                 |                |
|       | Binding number           | 4000                    | Max 20 digits       |                  |                 |                |
|       | Polarity reversed signal | detection               | 🗹 📿 Caller ID       | detection        |                 |                |
|       | Outbound blocking        |                         | Echo car            | rcellation       |                 |                |
|       | Connect signal delay(A)  | so see " Answer delay " | in page " Advanced  | > Trunk ")       |                 |                |

Lojamundi – CNPJ: 17.869.444/0001-60 Av. Paranoá Qd. 09 conj. 01 lote 01 sala 304, Paranoá DF CEP: 71.571-012 www.lojamundi.com.br